# AUTORIZANTE POR NÓMINA

Instructivo

Actualización: enero 2024

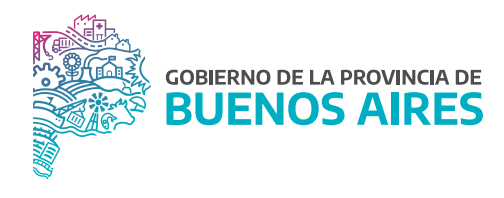

# ÍNDICE

| Introducción                             | 3  |
|------------------------------------------|----|
| Bandeja de autorizaciones                | 5  |
| Anular autorizaciones                    | 7  |
| Parte diario de novedades                | 8  |
| Solicitud de comisiones                  | 9  |
| Comisiones sin destino                   | 10 |
| Informe de ausencias eventuales          | 11 |
| Informe de licencias y permisos          | 12 |
| Informe de carpetas médicas              | 13 |
| Cortes de licencia anual                 | 14 |
| Errores con tarjeta de control de acceso | 15 |
| Informe de permisos por horario          | 16 |
| Solicitud cambio de horario              | 17 |
| Solicitud de horario flexible            | 20 |
| Solicitud de compensatorios              | 21 |
| Planilla de asistencia                   | 22 |
| Solicitud de permisos e/s frecuentes     | 23 |
| Consultas sobre su personal              | 25 |

## Introducción

El aplicativo eRreh contempla una opción en su menú destinada a los/as agentes que poseen el perfil de usuario definido como autorizante. Este perfil se corresponde generalmente con la figura del/de la jefe/a inmediato (jefes/as de área, sector o departamento), quien tiene responsabilidad directa o indirecta en la autorización/concesión de los permisos, licencias y novedades relacionadas con el registro asistencial de un grupo de empleados/as que están a su cargo.

Esta opción del aplicativo se vincula directamente con las opciones de menú que ofrece, a su vez, el aplicativo Mi Legajo, desde el cual el/la agente-empleado/a inicia las solicitudes de trámites.

#### Finalidad central de la opción autorizantes:

Agilizar y facilitar la gestión administrativa de personal, en lo que concierne a la solicitud de licencias y permisos a partir de la automatización de los mismos.

Al ingresar a SiAPe, el sistema directamente asociará al usuario ingresado el perfil habilitado y esto le permitirá visualizar entre las opciones del menú una denominada **Autorizante**.

#### Para tener en cuenta:

El procedimiento o circuito del cual participa el/la autorizante contempla la intervención de otros perfiles de usuario:

- Perfil agente o empleado/a: generalmente el trámite es iniciado por el/la propio/a empleado/a.
- Perfil agente ficherista: es el empleado/a que tiene la responsabilidad de administrar el seguimiento y registro asistencial de un cierto grupo de empleados/as. A veces el criterio utilizado para asignarle al ficherista empleados/as está determinado por el destino-partido en donde el empleado/a desempeña sus funciones.
- Perfil Autorizante nivel 1: se corresponde con el rol que desempeñan los/las responsables de un área, sector o departamento que tienen a cargo un grupo de empleados/as. Es el perfil que vamos a desarrollar en este manual.
- **Perfil Autorizante nivel 2:** interviene en la autorización de las comisiones y generalmente recae en el/la Director/a de línea de la Repartición a la cual pertenece el/la empleado/a. La creación de este autorizante depende de la magnitud en términos de cantidad del personal que maneja la dependencia.

Autorizante Novedades Autoseguro Rec. I 🔁 Bandeja de Autorizaciones 📓 Gestión Integral de Asistencia Anular Autorizaciones Certificación de servicios Presentar Certificación de servicios 📓 Parte Diario de Novedades 📓 Resumen Mensual de Novedades Resumen de Envíos de Partes 📓 Resumen Mensual de Bol. y Sal. Of. Ausencias Eventuales Comisiones 📓 Corte de Licencia Anual Licencias y Permisos 📓 Carpetas Médicas 📓 Carpetas Médicas Pendientes 📓 Permisos x Horario 📓 Comisiones sin Destino Errores con Control de Acceso 📓 Cambios de Horario Horario Flexible Horario Compensatorio Compensatorios 📓 Planillas de Asistencia Permisos E/S Frecuentes 📓 Permisos Trabajo fuera de la Oficina 📓 Personas a mi Cargo Consultas sobre su Personal ⊁

Las opciones del menú que se habilitan para el perfil Autorizante nivel 1 son:

Las opciones del menú destinadas a iniciar o autorizar un trámite previamente solicitado por el/la empleado/a, por ejemplo, solicitud de licencias, permisos o cambios de horario, generan un circuito de comunicación pensado para que todos/as los/as que intervienen en el proceso estén debidamente notificados de la resolución que el trámite ha tenido. Generalmente el procedimiento es el siguiente:

- El/la empleado/a o su autorizante (cuando el empleado/a por determinados motivos esté imposibilitado) inicia la solicitud del trámite.
- Interviene el/la autorizante. Recepciona las solicitudes y las remite al ficherista.
- El sistema envía la solicitud autorizada al/la responsable del Seguimiento y Registro Asistencial (Ficherista), quien debe corroborar la información, es decir, determinar si el/la o los/as agentes están o no en condiciones de acceder a la solicitud efectuada, de acuerdo con el control de su situación asistencial para proceder a conceder la solicitud y volcar esta novedad asistencial en el registro de la/s persona/s.

De ser necesario, para el caso de las comisiones y los cortes de licencia, previo a intervenir el **Ficherista**, debe autorizarlas el Director/a de la dependencia.

Durante todo el circuito, la información que se genere en el sistema respecto al estado en que se encuentra el trámite, será comunicada a través de la bandeja de notificaciones, al/a la autorizante y al ficherista. Cada vez que algunas de estas personas intervengan en el circuito el sistema lo comunicará.

A continuación se describen cada una de las opciones disponibles en el aplicativo eRreH para el/la autorizante:

## Bandeja de autorizaciones

Esta bandeja es el receptáculo de las solicitudes de trámites personales iniciadas por las/os empeladas/os que el autorizante tiene a su cargo, quien autorizará o no según corresponda.

Recuerde, el sistema vinculará información de las/os empeladas/os que tiene a su cargo y sobre los cuales debe administrar las solicitudes de trámites que inicien.

| Registración de Licencias y Permisos                                          | SOLICITUDES PENDIENTI    | ES PEDIDOS AUTORIZADOS     | PEDIDOS RECHAZADOS        |                     |
|-------------------------------------------------------------------------------|--------------------------|----------------------------|---------------------------|---------------------|
|                                                                               | TIPO                     | ASUNTO                     | APELLIDO Y NOMBRE         | FECHA SOLICITUD     |
| - ( <b>A</b> puppup                                                           | COMISION                 | Solicitud COMISIONES       | 5                         | 22/08/2022 00:00:00 |
| SOLICITUDES PENDIENTES                                                        | COMISION                 | Solicitud COMISIONES       | 3                         | 12/08/2022 00:00:00 |
| - PEDIDOS AUTORIZADOS                                                         | COMISION                 | Solicitud COMISIONES       | ;                         | 12/08/2022 00:00:00 |
|                                                                               | CORTE DE LICENCI         | A Solicitud CORTE DE L     | ICENCIA                   | 10/08/2022 00:00:00 |
|                                                                               | ANUAL                    | Solicitud LICENCIAS y      | PERMISOS                  | 09/08/2022 13:47:00 |
|                                                                               | COMISION                 | Solicitud COMISIONES       | 3                         | 09/08/2022 00:00:00 |
|                                                                               | COMISION                 | Solicitud COMISIONES       | 3                         | 09/08/2022 00:00:00 |
| SOLICITUDES PENDIENTES 9 BANDEJA DE AUTORIZADOS 487 BANDE JA DE RECHAZADOS 20 | Pedido de Autorización d | e la novedad COMISION para | desde 22-08-2022 hasta 22 | AUTORIZACION        |

En el margen superior izquierdo visualizará las diferentes carpetas que componen la bandeja, a saber:

| SOLICITUDES PENDIENTES | 9   |
|------------------------|-----|
| BANDEJA DE AUTORIZADOS | 487 |
| BANDEJA DE RECHAZADOS  | 20  |

Se accede a las solicitudes que aún no se han autorizado, desde la carpeta Solicitudes Pendientes.

Procedimiento a seguir para autorizar los trámites:

- 1. Las solicitudes recibidas se presentan ordenadas por fecha reciente de ingreso a la bandeja, con detalle del Tipo de mensaje, Asunto y Remitente.
- 2. Para leer cada uno de estos mensajes, seleccionar el mensaje a leer, cuyo renglón se presentará en celeste (corroborando que ha sido seleccionado).
- 3. En la parte inferior de la ventana podrá leerse el contenido del mensaje, que refleja la solicitud cursada por un/a agente en particular, con detalle del tipo de novedad, nombre y apellido del/de la solicitante y período de alcance de la licencia y/o permiso o en su caso detalle de días y horarios que corresponde para una solicitud de cambio de horario.
- 4. Luego, quien tenga el rol de Autorizante, deberá proceder a autorizar presionando el botón **Autorizar** para dar curso a la solicitud presentada.
- 5. Cumplido lo anterior, se visualiza el detalle de la notificación efectuada por el/la agente respecto de una solicitud de licencia y/o permiso y cambio de horario.

En el cuadro de texto **Motivo** (parte inferior de la ventana) deberá exponer sólo la causa por la cual no se autoriza la solicitud. Ejemplo:

En este caso, el sistema genera automáticamente un mensaje de notificación dirigido al/la agente solicitante dando por finalizado este trámite de solicitud.

PEDIDOS AUTORIZADOS PEDIDOS RECHAZADOS

En ambas carpetas se almacenan las solicitudes giradas por el/la autorizante al/la responsable del Seguimiento y Registro Asistencial (Agente Ficherista) que han sido finalmente concedidas o denegadas por éste en función del control asistencial que realiza.

Para visualizar cualquiera de estas carpetas deberá posicionarse sobre la carpeta interesada. A continuación tendrá vista del historial de solicitudes autorizadas o rechazadas, respectivamente.

Podrá consultar las solicitudes autorizadas/rechazadas (utilizando los comandos generales), por Persona, por Descripción (Tipo de Novedad solicitada) o por Persona y Descripción.

#### Importante:

Las solicitudes de Licencias quedarán en la Bandeja de Autorizaciones hasta tanto el/la Autorizante realice la autorización o el rechazo pertinente.

El trámite se verá cumplimentado en su totalidad cuando el Ficherista confirme la solicitud.

#### La cantidad de solicitudes por bandeja se detallan en el margen superior derecho de la pantalla.

## Anular autorizaciones

Esta opción permite anular alguno de los pedidos existentes. Se accede a un listado de Novedades Solicitadas que aún están pendientes de ser concedidas por el/la Agente Ficherista con sólo posicionarse en la fila que corresponda y pulsar el botón **Anular Pedido**.

| Novedades Pend | lientes de Concesión |         |       |       |  |  |  |  |  |  |  |
|----------------|----------------------|---------|-------|-------|--|--|--|--|--|--|--|
|                |                      |         |       | N     |  |  |  |  |  |  |  |
|                |                      |         |       |       |  |  |  |  |  |  |  |
|                | Apellido y Nombre    | Novedad | Desde | Hasta |  |  |  |  |  |  |  |
|                |                      |         |       |       |  |  |  |  |  |  |  |
|                |                      |         |       |       |  |  |  |  |  |  |  |
|                |                      |         |       |       |  |  |  |  |  |  |  |
|                |                      |         |       |       |  |  |  |  |  |  |  |
|                |                      |         |       |       |  |  |  |  |  |  |  |
|                |                      |         |       |       |  |  |  |  |  |  |  |
|                |                      |         |       |       |  |  |  |  |  |  |  |
|                |                      |         |       |       |  |  |  |  |  |  |  |
|                |                      |         |       |       |  |  |  |  |  |  |  |
|                |                      |         |       |       |  |  |  |  |  |  |  |
|                |                      |         |       |       |  |  |  |  |  |  |  |
| A              | nular Pedido         |         |       |       |  |  |  |  |  |  |  |
|                |                      |         |       |       |  |  |  |  |  |  |  |
|                |                      |         |       |       |  |  |  |  |  |  |  |

## Parte diario de novedades

Esta opción habilita al/a la autorizante a informar diariamente el estado asistencial del personal a su cargo (ausencias, licencias y permisos).

Primero ingrese la fecha del parte diario, luego seleccione la novedad de cada agente presionando el botón ..., en donde se desplegara toda la lista de novedades, y por último presione el botón **Enviar Parte Diario**.

Si lo desea puede escribir un titulo a la impresión y presionando el botón **Ver Enviados** puede visualizar un historial de los partes diarios enviados.

| 😵 Parte Diario | 🔁 Parte Diario de Novedades |                    |                            |    |                    |          |  |  |  |  |  |  |
|----------------|-----------------------------|--------------------|----------------------------|----|--------------------|----------|--|--|--|--|--|--|
|                | PARTE DIARIO DE NOVEDADES   |                    |                            |    |                    |          |  |  |  |  |  |  |
|                |                             |                    |                            |    |                    |          |  |  |  |  |  |  |
|                | Fecha del F                 | Parte 22/08/2022   | > TÍTULO DE LA IMPRESIÓN < | EN | IVIAR Parte Diario |          |  |  |  |  |  |  |
|                |                             |                    |                            |    |                    |          |  |  |  |  |  |  |
|                | Legajo                      | Apellido y Nombres | Novedad                    |    | Horario Entrada    |          |  |  |  |  |  |  |
|                |                             |                    |                            |    | 07:30:00           | <b>A</b> |  |  |  |  |  |  |
|                |                             |                    |                            |    | 08:00:00           |          |  |  |  |  |  |  |
|                |                             |                    |                            |    | 08:00:00           |          |  |  |  |  |  |  |
|                |                             |                    |                            |    | 08:00:00           |          |  |  |  |  |  |  |
|                |                             |                    |                            |    |                    |          |  |  |  |  |  |  |
|                |                             |                    |                            | !  |                    |          |  |  |  |  |  |  |
|                |                             |                    |                            |    |                    |          |  |  |  |  |  |  |
|                |                             |                    |                            |    |                    | 5-<br>   |  |  |  |  |  |  |
|                |                             |                    |                            |    |                    |          |  |  |  |  |  |  |
|                |                             |                    |                            |    |                    |          |  |  |  |  |  |  |
|                |                             |                    |                            |    |                    |          |  |  |  |  |  |  |
|                |                             |                    |                            |    |                    | -        |  |  |  |  |  |  |
|                |                             |                    | ]L                         |    |                    | •        |  |  |  |  |  |  |
|                |                             |                    |                            |    | VER Enviados       |          |  |  |  |  |  |  |
|                |                             |                    |                            | ·  |                    |          |  |  |  |  |  |  |

#### Solicitud de comisiones

Esta opción permite al/a la autorizante solicitar una comisión para un/a empleado/a o grupo de empleados/as de los que tiene asignados mediante el sistema. El sistema remite automáticamente la solicitud al Agente Ficherista.

Las comisiones se asocian a actividades, propias del servicio y otras de carácter formativo (capacitación) y suponen la ausencia del/de la agente durante toda su jornada laboral o bien al momento de registrar la entrada y/o salida.

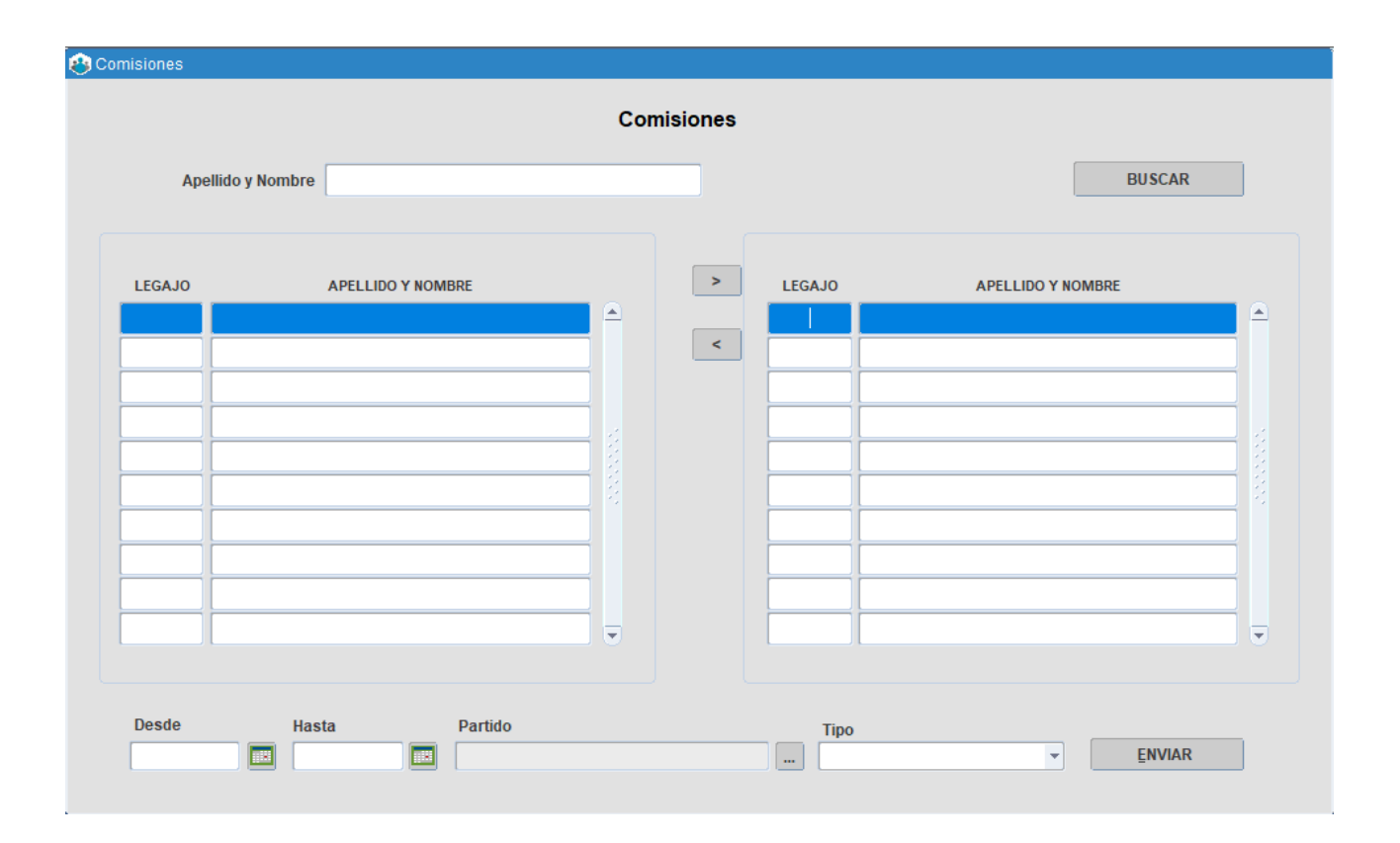

La ventana Comisiones permite visualizar el Legajo, Apellido y Nombre de los agentes que se encuentran a cargo del Autorizante. Procedimiento a seguir para solicitar y autorizar una comisión es:

- 1. Seleccionar de la nómina ubicada a la izquierda de la ventana, a un/a agente por vez (automáticamente se marcará con color celeste).
- 2. Presionar el botón > en ese momento el/la agente seleccionado/a y por tanto autorizado/a, aparecerá en el cuadro derecho de la ventana.

Para volver al cuadrante izquierdo en caso de no corresponder la autorización y previo a emitir la solicitud, deberá presiona el botón < y de esta manera se corrige tal situación.

3. Al pie de la ventana deberá ingresar los campos detallados:

Desde / Hasta: periodo que abarcará la comisión especificado en días, meses y año.

**Partido:** destino en el cual se cumplimentará la comisión; este punto puede no ser completado, siendo el/la Agente Ficherista el responsable final de hacerlo.

**Tipo:** comisión (jornada completa), Comisión de Entrada (ausencia al ingreso), Comisión de Salida (ausencia a la salida).

Cumplimentados los pasos anteriores, el/la autorizante debe presionar el botón **Enviar** para confirmar la solicitud de comisión a nivel del autorizante (jefe/a inmediato/a). La confirmación es remitida al Director/a del área, responsable final de autorizar o no la Solicitud de Comisión.

#### Importante:

Cuando quiere solicitarse comisión para varios agentes debe realizarse la solicitud en forma individual. Las solicitudes de comisiones quedaran en la Bandeja de Autorizaciones del Director/a, hasta tanto realice la autorización o el rechazo correspondiente.

## **Comisiones sin destino**

Esta opción permite determinar luego de haberse cumplimentado una comisión de servicio, cuál fue el destino. Identificada la persona deberá especificarse el destino efectivo de la comisión.

| ٠ | 🚓 Comisiones sin Destino |                   |                  |       |       |                        |     |    |  |  |  |
|---|--------------------------|-------------------|------------------|-------|-------|------------------------|-----|----|--|--|--|
|   |                          |                   |                  |       |       |                        |     |    |  |  |  |
|   |                          |                   |                  |       |       |                        |     |    |  |  |  |
|   | Legajo                   | Apellido y Nombre | Tipo de Comisión | Desde | Hasta | Destino de la Comisión |     |    |  |  |  |
|   |                          |                   |                  |       |       |                        |     |    |  |  |  |
|   |                          |                   |                  |       |       |                        | ]   |    |  |  |  |
|   |                          |                   |                  |       |       |                        | ]   |    |  |  |  |
|   |                          |                   |                  |       |       |                        | ]   | 1  |  |  |  |
|   |                          |                   |                  |       |       |                        |     | 2  |  |  |  |
|   |                          |                   |                  |       |       |                        |     | 12 |  |  |  |
|   |                          |                   |                  |       |       |                        | ]   |    |  |  |  |
|   |                          |                   |                  |       |       |                        |     |    |  |  |  |
|   |                          |                   |                  |       |       |                        | ]   |    |  |  |  |
|   |                          |                   |                  |       |       |                        | ] [ |    |  |  |  |
|   |                          |                   |                  |       |       |                        |     |    |  |  |  |
|   |                          |                   |                  |       |       |                        |     |    |  |  |  |
| ( |                          |                   |                  |       |       |                        |     |    |  |  |  |

#### Nota:

Cuando a la derecha de la caja de edición aparece el botón 🗔 debe seleccionar uno de los conceptos que se presentan en la lista. Finalmente deberá presionar el botón 🔚 para que los datos sean incorporados a la base de datos.

## Informe de ausencias eventuales

Permite emitir un informe de novedades asistenciales *(asistencia a curso día completo, asueto, ausente con o sin aviso, desinfección, examen aptitud física, festividad judía, junta médica, llegó tarde, paro, transporte, permiso de salida autorizado por sala, pre-jubilatorio, presente)*, de manera tal de poner en conocimiento al/la responsable del Seguimiento y Registro Asistencial (Agente Ficherista) de la situación asistencial de los/as empleados/as que el/la autorizante tiene a su cargo para un día determinado. Estas novedades no se corresponden con las licencias y/o permisos, dadas sus características.

| 😵 Ausencias I | Eventuales  |                   |        |                  |            |              |       |          |
|---------------|-------------|-------------------|--------|------------------|------------|--------------|-------|----------|
| Aus           | encias Ever | ntuales           |        | FECHA            | 22/08/2022 |              |       |          |
|               | LEGAJO      | APELLIDO Y NOMBRE |        | TIPO DE AUSENCIA |            |              |       |          |
|               |             |                   |        |                  |            |              | -     | <b>A</b> |
|               |             | 1                 |        |                  |            |              | -     |          |
|               |             |                   |        |                  |            |              | -     |          |
|               |             |                   |        |                  |            |              | -     |          |
|               |             |                   |        |                  |            |              | -     |          |
|               |             |                   |        |                  |            |              | -     | 1        |
|               |             |                   |        |                  |            |              | -     |          |
|               |             |                   |        |                  |            |              | -     |          |
|               |             |                   |        |                  |            |              | -     | 8        |
|               |             |                   |        |                  |            |              |       |          |
|               |             |                   |        |                  |            |              |       |          |
|               |             |                   |        |                  |            |              |       |          |
|               |             |                   |        |                  |            |              | -     |          |
|               |             |                   |        |                  |            |              | -     |          |
|               |             |                   |        |                  |            |              | -     | 펳        |
| BUSC          | AR AGENTE   |                   | BUSCAR |                  |            | ENVIAR AUSEN | ICIAS |          |

Cómo proceder para informar estas novedades:

- A cada agente, ubicado a la izquierda de la ventana, podrá asociarse un tipo de novedad/ausencia específica, a seleccionar entre las opciones que se despliegan al posicionarse sobre el campo Tipo de Ausencia, en línea al/la agente seleccionado.
- 2. Ingresar la fecha (en el margen superior derecho de la ventana) que se corresponde con las novedades informadas.
- 3. Presionar el botón **Enviar Ausencias** (ubicado en el margen inferior derecho de la ventana).

#### Importante

El informe de ausencias eventuales constituye un parte diario de información.

#### Informe de licencias y permisos

Esta opción permite elaborar un informe de novedades asistenciales relacionadas con licencias y permisos *(donación de sangre, duelo directo, duelo indirecto)* para informar al/a la Agente Ficherista los/as empleados/as que durante una jornada de trabajo harán uso de las mismas y que no han sido iniciadas por el/la agente involucrado (en virtud del motivo que las generó).

| Licencias y Permisos |                  |                   |                  |        |  |  |  |  |  |  |
|----------------------|------------------|-------------------|------------------|--------|--|--|--|--|--|--|
|                      |                  | Licencias y       | Permisos         |        |  |  |  |  |  |  |
|                      | Fecha 22/08/2022 | Apellido y Nor    | nbre             | BUSCAR |  |  |  |  |  |  |
|                      | Legajo           | Apellido y Nombre | Tipo de Licencia |        |  |  |  |  |  |  |
|                      |                  |                   |                  |        |  |  |  |  |  |  |
|                      |                  |                   |                  |        |  |  |  |  |  |  |
|                      |                  |                   |                  |        |  |  |  |  |  |  |
|                      |                  |                   |                  |        |  |  |  |  |  |  |
|                      |                  |                   |                  |        |  |  |  |  |  |  |
|                      |                  |                   | ][               |        |  |  |  |  |  |  |
|                      |                  |                   |                  |        |  |  |  |  |  |  |
|                      |                  |                   |                  |        |  |  |  |  |  |  |
|                      |                  |                   |                  |        |  |  |  |  |  |  |
|                      |                  |                   |                  |        |  |  |  |  |  |  |
|                      |                  |                   |                  |        |  |  |  |  |  |  |
|                      |                  |                   | ][               |        |  |  |  |  |  |  |
|                      |                  |                   |                  |        |  |  |  |  |  |  |
|                      |                  |                   |                  | ENVIAR |  |  |  |  |  |  |
|                      |                  |                   |                  |        |  |  |  |  |  |  |

Pasos a seguir:

- A cada agente, ubicado a la izquierda de la ventana, podrá asociarse un tipo de licencia, la cual deberá ser seleccionada entre las opciones que se despliegan al posicionarse sobre el campo **Tipo de Licencia**, en línea al/la agente seleccionado.
- 2. Ingresar la fecha (ubicada en el margen superior derecho de la ventana) que se corresponde con las novedades informadas.
- 3. Presionar el botón Enviar Licencias, ubicado en el margen inferior derecho de la ventana.

#### Importante

El informe de ausencias eventuales constituye un parte diario de información.

#### Informe de carpetas médicas

Esta opción permite al/a la autorizante remitir al/a la Agente Ficherista solicitudes de carpetas médicas para los/as empleados/as que tiene a su cargo que por diversas circunstancias no pueden solicitarla en calidad de empleados/as.

|                                |                    | Ca               | arpetas | Médica       | 5               |               |                  |           |          |
|--------------------------------|--------------------|------------------|---------|--------------|-----------------|---------------|------------------|-----------|----------|
| FECHA 01/09/2022 Buscar Agente |                    |                  |         |              |                 |               | BUSCAR           |           |          |
| Legajo                         | Apellido y Nombre  | Tipo de Licencia | А       | mbulatorio   | ,<br>Familiar e | enfermo       | Reiteración<br>P | arentesco |          |
|                                |                    |                  | -       | . <u>.</u> [ |                 |               | · · · ·          |           |          |
|                                |                    |                  | -       | □. [         |                 |               |                  |           |          |
|                                |                    |                  | -       | □. [         |                 |               |                  |           |          |
|                                |                    |                  | -       | □.           |                 |               |                  |           |          |
|                                |                    |                  | -       | □.           |                 |               |                  |           |          |
|                                |                    |                  | •       | □. [         |                 |               |                  |           |          |
| omicilio                       | Real               |                  |         | Ob           | s. Reiteració   | in            |                  |           | 2.1      |
|                                |                    |                  |         |              |                 |               |                  |           | <u>}</u> |
| _                              |                    |                  |         |              |                 |               |                  |           |          |
| Dor                            | nicilio Accidental |                  |         |              |                 |               |                  |           |          |
| alle                           |                    | Nro.             | Torre   | Piso         | Dto.            | Localidad     |                  |           |          |
| bs.                            |                    |                  |         |              | Man.            | Zona Rec.Méd. |                  |           | ٦.       |
|                                |                    |                  |         |              |                 |               |                  |           |          |
|                                | E                  | NVIAR e IMPRIMIR |         |              |                 | ĒN            | VIAR             |           |          |

El/la autorizante deberá cerciorarse de ingresar la **Fecha** (se visualiza en el margen superior izquierdo), correspondiente al envío y solicitud de Carpetas Médicas y luego seleccionar la/s persona/s en cuestión y volcar los datos requeridos, a saber:

**Tipo de licencia:** (nacimiento, enfermedad, enfermedad de familiar o niño/a o adolescente, nacimiento múltiple, etc.) en este último caso, deberán indicarse apellido y nombre del familiar enfermo y parentesco.

**Solicitud Ambulatoria:** siempre que el/la agente comunique que puede trasladarse hacia la Dirección de Salud Ocupacional (DSO), deberá tildarse esta opción.

**Reiteración:** toda vez que la solicitud se corresponda con otra efectuada anteriormente y el/la empleado/a que solicitó la carpeta informa no haber sido visitado por la D.R.M.

**Domicilio Accidental:** corresponde tildar tal opción toda vez que el/la agente solicite una carpeta médica y no se encuentre físicamente en su domicilio real, inicialmente declarado.

Posteriormente deberá presionar el botón **Enviar e Imprimir**, siempre que desee tener constancia del trámite generado, de lo contrario es suficiente con presionar el botón **Enviar**.

## Cortes de licencia anual

Habilita al/la autorizante a limitar la licencia anual concedida oportunamente a los/as agentes a su cargo, toda vez que por razones de servicio debidamente justificadas el/la empelado/a deba reincorporarse a su puesto de trabajo antes de que haya finalizado el período solicitado de licencia.

| 😵 Corte de Licencia Anual por Raz | ones de Servicio  |  |
|-----------------------------------|-------------------|--|
|                                   | Corte de Licencia |  |
| Apellido y Nombre                 |                   |  |
| Legajo                            |                   |  |
| Fecha Notificación                |                   |  |
| Motivo de Corte                   |                   |  |
|                                   | ENVIAR            |  |

Cómo deberá proceder:

- 1. Seleccionar desde **Apellido y Nombre** o bien por **Legajo**, el/la agente cuya licencia será interrumpida.
- 2. Ingresar manualmente o bien seleccionar desde el calendario, la fecha a partir de la cual se produce el corte de licencia.
- 3. Presionar el botón **Solicitar Corte**.

#### Importante

Las solicitudes de corte de licencia quedarán en la Bandeja de Autorizaciones del/la Director/a hasta tanto realice la autorización o el rechazo correspondiente.

#### Errores con tarjeta de control de acceso

(Para organismos que tienen este tipo de control de acceso)

El/la agente autorizante tiene la posibilidad de confeccionar un informe sobre las fichadas erróneas, registradas en el sistema, de los/as agentes a su cargo. Este informe se realiza para una fecha determinada y se envía al/la agente ficherista.

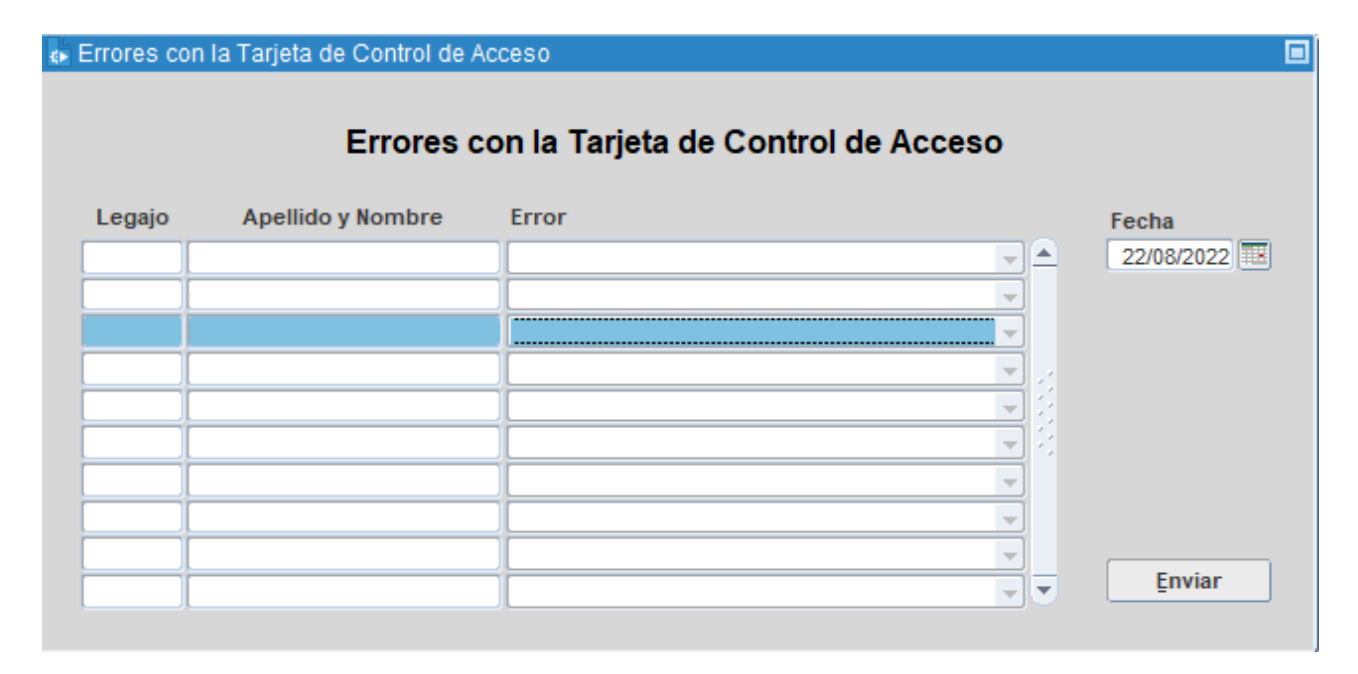

Para proceder con la confección del informe el/la autorizante deberá:

- A cada agente, ubicado a la izquierda de la ventana, asociarle el error de fichada en el sistema de control de acceso; el cual podrá seleccionarse entre las opciones que se despliegan al posicionarse sobre el campo Error, en línea al agente seleccionado.
- 2. Ingresar la fecha que se corresponde con el error de la fichada.
- 3. Presionar el botón Enviar.

## Informe de permisos por horario

Permite informar para una fecha determinada, los permisos por horarios otorgados a los/as empleados/as a su cargo.

| rmisos por Horario    |                   |                  |                   |                 |                     |   |  |  |  |
|-----------------------|-------------------|------------------|-------------------|-----------------|---------------------|---|--|--|--|
| Permisos por Horarios |                   |                  |                   |                 |                     |   |  |  |  |
| Fecha 2               | 22/08/2022        |                  |                   | ENVI            | AR                  |   |  |  |  |
| Legajo                | Apellido y Nombre | Tipo de Licencia | Desde<br>qué hora | Cuánto<br>Horas | tiempo ?<br>Minutos |   |  |  |  |
|                       |                   |                  | · .               |                 |                     |   |  |  |  |
|                       |                   |                  | <b></b>           |                 |                     |   |  |  |  |
|                       |                   |                  | <b>_</b>          |                 |                     |   |  |  |  |
|                       |                   |                  | <b></b>           |                 |                     |   |  |  |  |
|                       |                   |                  | <b></b>           |                 |                     |   |  |  |  |
|                       |                   |                  |                   |                 |                     | 2 |  |  |  |
|                       |                   |                  |                   | _               |                     |   |  |  |  |
|                       |                   |                  |                   |                 |                     |   |  |  |  |
|                       |                   |                  |                   | _               |                     |   |  |  |  |
|                       |                   |                  |                   |                 |                     |   |  |  |  |
|                       |                   |                  | -                 |                 |                     |   |  |  |  |
|                       |                   |                  |                   |                 |                     |   |  |  |  |
|                       |                   |                  |                   |                 |                     | Ŧ |  |  |  |

Para proceder con la confección del informe el/la agente autorizante deberá:

- A cada agente, ubicado a la izquierda de la ventana, asociarle el tipo de licencia por horario; la cual se selecciona entre las opciones que se despliegan al posicionarse sobre el campo Tipo de Licencia (Asistencia a curso, boleta de salida, boleta de salida oficial, permiso gremial horas), debiendo indicar la hora a partir de la cual se produce la salida del/la agente, totalizando horas y minutos de permanencia fuera de su ámbito laboral.
- 2. Ingresar la fecha que se corresponde con el permiso concedido.
- 3. Presionar el botón **Enviar**.

# Solicitud cambio de horario

Permite realizar una solicitud de cambio de horario, para cada agente a su cargo, produciendo en el mismo acto el trámite de solicitud y autorización, que será remitido al agente ficherista.

El/la autorizante visualizará en la pantalla tres solapas que representan las opciones disponibles para realizar un cambio de horario:

- 1. Por día.
- 2. Por período.
- 3. Definitivo.

El cambio horario no puede realizarse para el día de la registración ni fechas pasadas. Solo permite modificarlo para días futuros.

| <b>1</b> 88 | 😵 Solicitud de Cambio de Horario |                   |            |        |  |                  |  |  |  |  |
|-------------|----------------------------------|-------------------|------------|--------|--|------------------|--|--|--|--|
|             |                                  |                   |            |        |  |                  |  |  |  |  |
|             | Apellido y No                    | ombre             |            |        |  | SOLICITAR CAMBIO |  |  |  |  |
|             | POR DIA                          | POR PERIODO       | DEFINITIVO |        |  |                  |  |  |  |  |
|             | Fecha a C                        | ambiar de Horario |            |        |  |                  |  |  |  |  |
|             |                                  | Nuevo Horario     | Entrada    | Salida |  |                  |  |  |  |  |

#### Por Día

Esta opción se utiliza cuando es necesario modificar el horario administrativo de un/una agente, para un día puntual de la jornada laboral. Deberá en este caso:

- 1. Especificar la fecha en la cual el horario administrativo será modificado.
- 2. Ingresar el nuevo horario de entrada y salida (00:00:00) que debe ser asentado.
- 3. Presionar el botón **Solicitar Cambio** (ubicado en el margen superior derecho), e inmediatamente aparecerá otra ventana de información que confirma la solicitud efectuada.

#### Por Período

Se utiliza cuando es necesario modificar el horario administrativo de un/una agente, para un período determinado de tiempo mayor a un día. En este caso deberá:

- 1. Ingresar el período (dd/mm/aaaa) que abarcará el cambio de horario administrativo solicitado.
- 2. Ingresar el nuevo horario de entrada y salida (00:00:00) que debe ser contemplado.
- 3. Indicar el día de la semana en que se cumplirá con ese nuevo horario, pudiendo ser todos o algunos en particular. Inicialmente el sistema presenta todos los días marcados, si corresponde marcar un día en particular, con un clic desmarca los que no correspondan.
- 4. Presionar el botón **Solicitar**.

| 😣 Solicitud de Cambio de Horario  |                     |                                                                                                    |
|-----------------------------------|---------------------|----------------------------------------------------------------------------------------------------|
|                                   | Cambio de Horar     | rio                                                                                                    |
| Apellido y Nombre                 |                     | SOLICITAR CAMBIO                                                                                                    |
| POR DIA POR PER                   | IODO DEFINITIVO     |                                                                                                    |
| Período cambio de Hor<br>Nuevo Ho | ario Entrada Salida | <ul> <li>✓ Lunes</li> <li>✓ Martes</li> <li>✓ Miércoles</li> <li>✓ Jueves</li> <li>✓ Viernes</li> <li>✓ Sábado</li> <li>✓ Domingo</li> </ul> |

#### Definitivo

Esta opción se utiliza cuando quiere confirmarse el horario administrativo de un/una agente, el cual será definitivo en lo sucesivo. Los pasos a seguir son:

- 1. Especificar la fecha a partir de la cual se modifica y confirma el horario administrativo que cumplirá el/la agente en lo sucesivo.
- 2. Ingresar el nuevo horario de entrada y salida (00:00:00) que debe ser contemplado.
- 3. Indicar el día de la semana en que se cumplirá con ese nuevo horario, pudiendo ser todos o algunos en particular.
- 4. Presionar el botón **Solicitar**.

|                                                |                                      | С          | ambio de Horari | 0                                                      |                                                                 |
|------------------------------------------------|--------------------------------------|------------|-----------------|--------------------------------------------------------|-----------------------------------------------------------------|
| Apellido y Nombre                              |                                      |            |                 |                                                        | SOLICITAR CAMBIC                                                |
| POR DIA POR                                    | PERIODO                              | DEFINITIVO | L               |                                                        |                                                                 |
| Fecha a partir de<br>solicita cambio d<br>Nuev | e cúando<br>de horario<br>vo Horario | Entrada    | Salida          | ✓ Lu<br>✓ M<br>✓ M<br>✓ Ju<br>✓ V<br>✓ V<br>✓ S<br>✓ S | ines<br>artes<br>iércoles<br>ieves<br>iernes<br>ábado<br>omingo |

## Solicitud de horario flexible

Esta opción se encuentra disponible para aquellos organismos que cuentan con Horario Flexible. Esta opción permite **Solicitar la Habilitación** o **Eliminación del Horario Flexible**.

😢 Solicitudes de Habilitación - Eliminación de Horario Flexible

|        | Solicitudes de    | Habilitació | ón - Elimin | ación de Ho | rario Flexible |       |
|--------|-------------------|-------------|-------------|-------------|----------------|-------|
| Legajo | Apellido y Nombre | Tiene HF.   | . Desde     | Тіро        | Des            | de    |
|        |                   | NO          |             |             | <b>-</b>       | - 🗖 🗖 |
|        |                   | NO          |             |             | -              |       |
|        |                   | NO          |             |             | -              |       |
|        |                   | NO          |             |             | -              |       |
|        |                   | SI          | 15/08/2008  |             | -              |       |
|        |                   | SI          | 08/08/2018  |             | -              |       |
|        |                   |             |             |             | -              | ti i  |
|        |                   |             |             |             | -              |       |
|        |                   |             |             |             | -              |       |
|        |                   |             |             |             | -              |       |
|        |                   |             |             |             | -              |       |
|        |                   |             |             |             |                |       |

El/la autorizante deberá autorizar el horario de aquellos/as empleados/as que hayan solicitado adhesión al horario flexible, para lo cual deberá determinar:

- Tipo (Habilitación / Eliminación).
- Fecha (desde y a partir de la cual entrará en vigencia, tanto si se trata de habilitación o eliminación de Horario Flexible).
- Presionar el botón **Enviar**.

#### A tener en cuenta:

Se puede solicitar habilitación o eliminación de horario flexible para cualquiera de los/as dos/as que figuran a la izquierda de la pantalla. Es importante recordar que los/as empleados/as que se visualizan son los que fueron oportunamente asignados al/a la autorizante.

## Solicitud de compensatorios

Desde esta opción el/la autorizante podrá autorizar compensatorios a los/as agentes a su cargo que por razones de servicio han trabajado durante jornadas no laborables o en días feriados.

| 😢 Compensatorios                                                                          |                                                                                                    |                                                                                                    |                                                              |
|-------------------------------------------------------------------------------------------|----------------------------------------------------------------------------------------------------|----------------------------------------------------------------------------------------------------|--------------------------------------------------------------|
|                                                                                           | Compensatorios par                                                                                                    | a Control y Registro                                                                                                    |                                                              |
| Fecha Ausencia                                                                            | Apellido y Nombre                                                                                                    | Legajo Tipo d                                                                                                    | le Ausencia<br>Cantidad horas                                |
|                                                                                           | Fecha a Compensar                                                                                                    | Hora Desde Hora Hasta                                                                                                    |                                                              |
|                                                                                           |                                                                                                    |                                                                                                    | Enviar                                                       |
| Por art.78 Apartado<br>"cuando el agente p<br>en días en que le c<br>el mismo le será con | Il de la Ley 10430 (T.O. Dec. 186996 )<br>restare servicios en días feriados o no<br>correspondía hacer uso de franco, y c<br>needido dentro de los QUINCE(15) días | v Decreto Reglamentario 4161/96):<br>o laborables para la Administración lo<br>on tal motivo no gazare del pertinen<br>siguientes, sin perjuicio de lo deterri | Pública de la Provincia o<br>te descanso semanal,<br>minado" |

Deberá especificar los siguientes datos:

- 1. **Apellido y Nombre:** del/de la agente que ha compensado la jornada laboral con anterioridad por haber trabajado durante una jornada no hábil y por eso se autoriza su ausencia en determinada fecha.
- 2. **Fecha de Ausencia:** es decir, fecha en la cual el/la agente no prestará servicios, es decir, no se presentará a trabajar.
- 3. Tipo de Ausencia: Franco Compensatorio (el/la agente prestó servicios con anterioridad, en días no laborales).
- 4. Fecha a compensar: día en que el agente prestó servicios, siendo día no laboral o feriado.
- 5. Hora Desde/Hasta: se corresponde con el horario efectivamente cumplimentado el día que prestó servicios, siendo día no laboral o feriado.
- 6. Presionar el botón Enviar.

## Planilla de asistencia

Permite realizar una impresión de la planilla de asistencia, seleccionando la semana y la estructura correspondiente. **Semana del:** con el calendario elige la semana que quiera imprimir.

**Destino:** se desplegará toda la estructura del Organismo para que elija la quecorresponda, y luego realizar la impresión haciendo clic en el botón ).

| 😣 Planillas de Asistenc    | ia                                                    |                                                                                                    |  |
|----------------------------|-------------------------------------------------------|----------------------------------------------------------------------------------------------------|--|
|                            | PI                                                    | lanillas de Asistencia                                                                                          |  |
| Semana del :               | 23/08/2022                                            | CORTE POR HORARIO                                                                                               |  |
| Destino :<br>Descripción : |                                                       |                                                                                                    |  |
|                            | Para elegir qué Planilla de<br>seleccione el mismo me | e Asistencia imprimir, complete el código de Destino o<br>diante el botón que despliega el árbol de estructura. |  |

## Solicitud de permisos e/s frecuentes

Se podrán otorgar permisos de entradas y salidas frecuentes a los/as agentes que el/la autorizante tenga a cargo, que por las características de las tareas desarrolladas deben salir del edificio en forma reiterada.

| AUTORIZAR | FINALIZAR PERIODO                                                                                                    | HISTORIAL |   |        |            |          |  |
|-----------|----------------------------------------------------------------------------------------------------|-----------|---|--------|------------|----------|--|
|           | Apellida           Image: Image: Imag | y Nombre  | > | Legajo | Apellido y | Nombre   |  |
| Des       | ie 📰                                                                                                    |           |   |        |            |          |  |
| Moti      | vo                                                                                                    |           |   |        | 1          | CONCEDER |  |

La ventana presenta tres (3) solapas: Autorizar / Finalizar Período /Historial de Permisos.

## Solapa Autorizar

Para solicitar y autorizar permisos de entradas y salidas frecuentes, deberá posicionarse en la Solapa Autorizar

- 1. Seleccionar de la nómina ubicada a la izquierda de la ventana, a un/una agente por vez (automáticamente se marcará con color ceste).
- Presionar el botón en ese momento el/la agente, seleccionado y por tanto autorizado, aparecerá en el cuadro derecho de la ventana. Para volver al cuadrante izquierdo en caso de no corresponder la autorización y previo a emitir la solicitud, deberá presiona el botón y de esta manera se corrige tal situación. Este procedimiento debe hacerse de forma individual, uno a uno, para cada uno de los/as agentes que se necesite autorizar.
- 3. Al pie de la ventana deberá ingresar en el campo: **Desde**, la fecha a partir de la cual se autoriza el permiso y sobre el campo **Motivo** deberá tipear sintéticamente las razones por las que se concede.
- 4. Presionar el botón **Conceder**, ubicado en el margen inferior derecho de la ventana, para conformar el trámite.

## Solapa finalizar período

El/la autorizante podrá indicar una fecha cierta *(desde y hasta)* por la cual se otorga el permiso de entradas y salidas frecuentes o bien, habiendo autorizado con anterioridad, puede ingresar a la solapa para finalizar tal permiso.

La solapa muestra los/as agentes que ya han sido autorizados para hacer uso de este permiso siguiendo los pasos indicados anteriormente en la solapa Autorizar. Para proceder al corte del permiso otorgado deberá:

- 1. Marcar al/la agente cuyo permiso será limitado, vale decir, finalizado.
- 2. Ingresar fecha **desde y hasta** o sólo hasta cuando se autorizó con anterioridad.
- 3. Presionar el botón **Finalizar**.

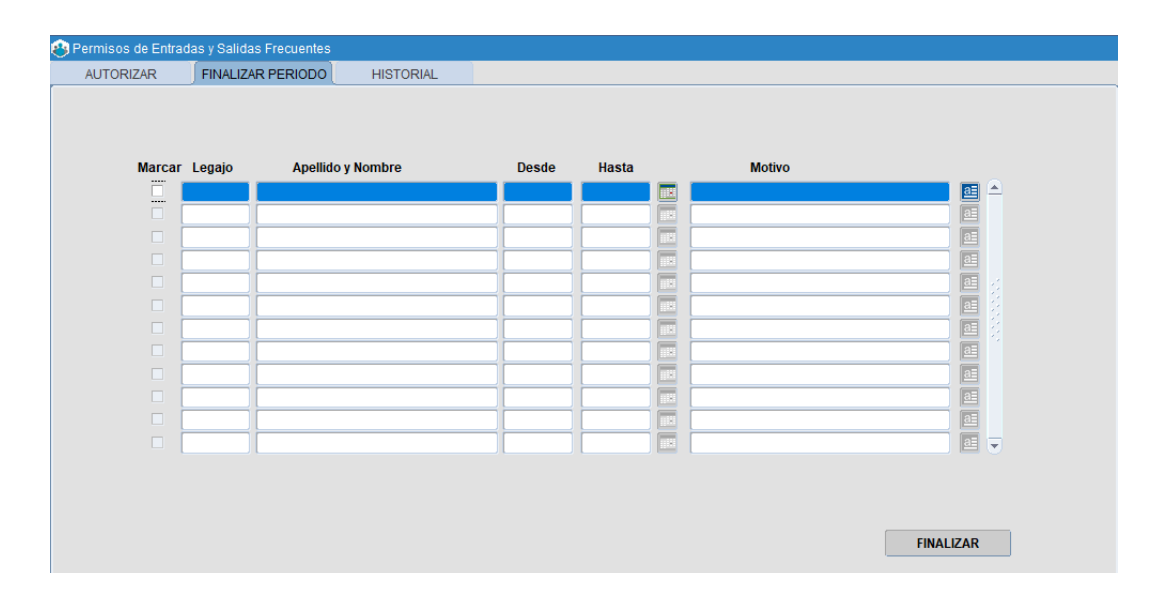

#### Solapa historial de permisos

El/la autorizante podrá consultar y visualizar los permisos de entradas y salidas frecuentes que ha autorizado oportunamente.

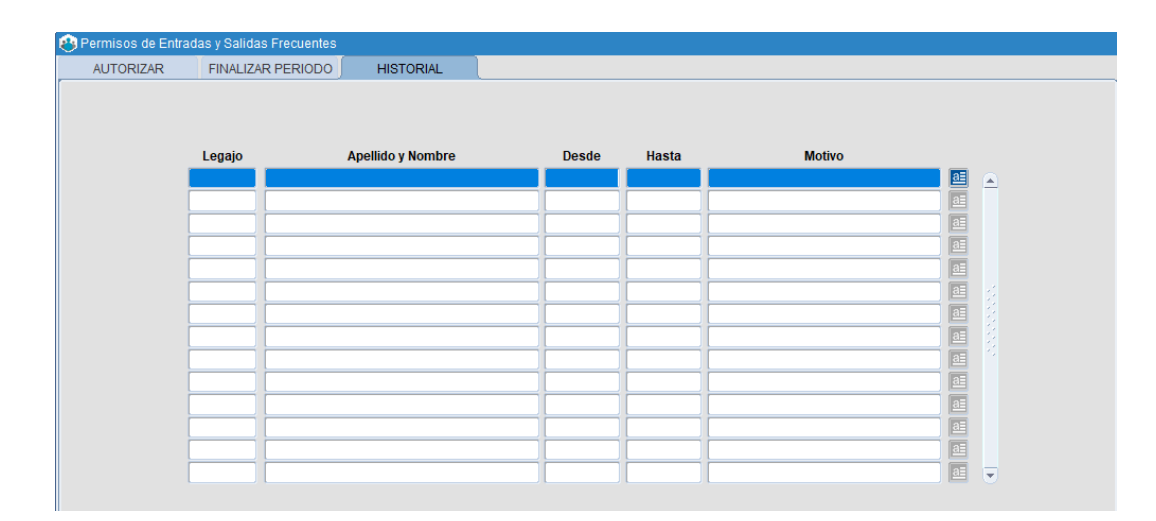

#### Consultas sobre su personal

A continuación se presentan las opciones disponibles desde la carpeta **Consultas sobre el Personal**, las cuales son de utilidad para el/la autorizante porque le posibilitan por un lado visualizar diferentes situaciones asistenciales de los/as empleados/as a su cargo y por el otro gestionar desde su rol los recursos humanos que están a su cargo.

## Novedades de ausentismo

El/la autorizante sólo podrá realizar consultas asistenciales referentes a los/as agentes a su cargo. Esta información guarda correspondencia o refleja lo asentado oportunamente por el/la agente Ficherista, toda vez que se registraron cambios en el registro asistencial de los/as agentes a cargo.

| 😵 Novedades de | Ausentismo               |                       |                       |                           |              |               |            |           |
|----------------|--------------------------|-----------------------|-----------------------|---------------------------|--------------|---------------|------------|-----------|
| DOCUMENTO      | APELLIDO Y NOMBRE        |                       |                       | H                         | ORARIO AD    | MINISTRA      | τινο       |           |
|                |                          |                       | ſ                     | Día                       | Entrada      | Salida        | Desde      | Controlar |
|                |                          | ŝ.                    | LU                    | NES                       | 08:00        | 14:00         | 09/03/2011 |           |
|                |                          | 8                     | MA                    | RTES                      | 08:00        | 14:00         | 09/03/2011 |           |
|                |                          |                       | MIE                   | RCOLES                    | 08:00        | 14:00         | 09/03/2011 |           |
|                |                          | _                     | JUI                   | EVES                      | 08:00        | 14:00         | 09/03/2011 |           |
|                |                          |                       | VIE                   | RNES                      | 08:00        | 14:00         | 09/03/2011 |           |
|                |                          |                       |                       |                           |              |               |            |           |
|                |                          |                       |                       |                           |              |               |            |           |
|                |                          |                       |                       |                           |              |               |            |           |
|                |                          |                       | Llararia              | Licensiae                 | Comisiones   | Auconcies     | Derminen   | Corretes  |
| Foto           |                          | <ul><li>■ [</li></ul> | Horano                | Licencias                 | Comisiones   | Ausencias     | Permisos   | Carpetas  |
|                | RESERVA DE CARGO         |                       | Destino: (<br>MESA DE | (1330) DIRECC<br>ENTRADAS | ION PERSONAL | , SERVICIOS Y | COOR DEP   | ARTAMENTO |
|                | CARGO DE BAJA.           |                       |                       |                           |              |               |            |           |
|                | PASE A PRESTAR SERVICIO. |                       |                       |                           |              |               |            |           |

A la izquierda de la ventana podrá visualizarse el Legajo, Apellido y Nombre de los/as agentes a cargo del Jefe Inmediato – autorizante. Seleccionando uno de ellos se visualiza, en la parte derecha de la ventana, las siguientes solapas, que contienen información asistencial del/la agente consultado:

Horario: figura el horario administrativo declarado por el/la empleado/a.

- Licencias Comisiones
- Ausencias
- Permisos
- Carpetas

Las referencias ubicadas al pie de la ventana (margen inferior izquierdo), permiten realizar una rápida lectura de aquellos agentes que se encuentren con *Reserva de Cargo, Cargo de Baja o Pase a Prestar Servicio;* de acuerdo a los colores que presenten al momento de visualizar Legajo y Apellido y Nombre.

Aquellos/as agentes que registren horario flexible, si bien se tendrá vista de horarios anteriores, al pie de los mismos se indicará desde cuando cumple horario flexible o hasta cuando ha cumplido con dicho horario.

Independientemente de que el/la empleado/a tenga concedido o no el horario flexible, el campo **Controlar**, indica que el registro asistencial del/de la agente (entradas y salidas) es controlable desde el área responsable de efectuar el Seguimiento y Registro Asistencial.

## Solapa licencias

Podrá consultar por un lado, las licencias que ya se ha tomado el/la agente y por otro, los días acumulados disponibles para utilizar durante el transcurso del año.

| 🕙 Novedades de | Ausentismo               |    |              |            |              |         |            |             |          |
|----------------|--------------------------|----|--------------|------------|--------------|---------|------------|-------------|----------|
| DOCUMENTO      | APELLIDO Y NOMBRE        |    |              |            | LICI         | ENCI    | AS         |             |          |
|                |                          |    | Licenci      | a          |              | Año     | Desde      | Hasta       | Corte    |
|                |                          | -  | ANUAL        |            |              | 2020    | 01/09/20   | 22 28/09/20 | )22 📃 📤  |
|                |                          | 14 | ANUAL        |            |              | 2019    | 01/11/202  | 21 21/11/20 | )21 📃 🖉  |
|                |                          | 12 | ANUAL        |            |              | 2018    | 06/02/202  | 20 21/02/20 | )20      |
|                |                          | í  | ANUAL        |            |              | 2018    | 09/12/20   | 19 13/12/20 | )19 📕    |
|                |                          |    | ANUAL        |            |              | 2017    | 12/02/20   | 19 03/03/20 | )19      |
|                |                          |    | ANUAL        |            |              | 2017    | 07/12/20   | 18 07/12/20 | )18 📕 👻  |
|                |                          |    | _            | Acumula    | ados         |         |            |             |          |
|                |                          | 1  |              | Año L      | icencia      |         |            | Cantidad    |          |
|                |                          | í  |              | 2021 A     | NUAL (10.430 | )       |            | 28          | ) I      |
|                |                          | -  |              | 2020 A     | NUAL (10.430 | )       |            | 0           | -        |
|                |                          |    |              | 2019 A     | NUAL (10.430 | )       |            | 0           |          |
|                |                          |    |              |            |              |         |            |             |          |
| Î              |                          | İ. | Horario      | iconciae   | Comisiones   | Aue     | onciae     | Permisos    | Carnetas |
| Foto           |                          |    |              | Licencias  | Connisiones  | Aus     | encias     | r ennisus   | Carpetas |
|                | _                        |    | Destino: (13 | 40) DIRECO | CIÓN PERSONA | L, SER\ | /ICIOS Y C | OOR DEPA    | RTAMENTO |
|                | RESERVA DE CARGO         |    | SERVICIOS    | AUXILIARE  | 5            |         |            |             |          |
|                | CARGO DE BAJA.           |    |              |            |              |         |            |             |          |
|                | PASE A PRESTAR SERVICIO. |    |              |            |              |         |            |             |          |

## Solapa Comisiones

Accede a la consulta de los días (desde y hasta) que el/la agente seleccionado, ha prestado servicios en comisión.

| 😵 Novedades de | e Ausentismo             |         |             |        |             |         |             |           |           |
|----------------|--------------------------|---------|-------------|--------|-------------|---------|-------------|-----------|-----------|
| DOCUMENTO      | APELLIDO Y NOMBRE        |         |             |        |             | COMI    | SIONES      |           |           |
|                |                          |         | Desd        | e      | Hasta       | Partido |             | 1         | Гіро      |
|                |                          |         | 24/11       | 2011   | 24/11/2011  |         |             |           |           |
|                |                          |         | 04/11/      | 2011   | 04/11/2011  |         |             |           |           |
|                |                          |         | 22/09/      | 2011   | 22/09/2011  |         |             |           |           |
|                |                          |         | 01/09/      | 2011   | 01/09/2011  |         |             |           |           |
|                |                          |         |             |        |             |         |             |           |           |
|                |                          | _       |             |        |             |         |             |           |           |
|                |                          |         |             |        |             |         |             |           |           |
|                |                          |         |             |        |             |         |             |           |           |
|                |                          |         |             |        |             |         |             |           |           |
|                |                          |         |             |        |             |         |             |           |           |
|                |                          |         |             |        |             |         |             |           |           |
|                |                          |         |             |        |             |         |             |           |           |
|                |                          |         | Linnerin    |        | aiaa 🗋 Qami | -:      | Augeneige   | Derminen  | Oceandra  |
| Eoto           |                          | $\odot$ | Horano      | Licen  | cias Comi   | siones  | Ausencias   | Permisos  | Carpetas  |
|                |                          |         | Destino: (1 | 340) D | IRECCIÓN PE | RSONAL, | SERVICIOS Y | COOR DEP/ | ARTAMENTO |
|                | RESERVA DE CARGO         |         | SERVICIOS   | AUXIL  | IARES       |         |             |           |           |
|                | CARGO DE BAJA.           |         |             |        |             |         |             |           |           |
|                | PASE A PRESTAR SERVICIO. |         |             |        |             |         |             |           |           |

# Solapa ausencias

Podrá consultar las ausencias registradas por el/la agente, con indicación de tipo y fecha en que se produjo; al posicionarse sobre algunas de las ausencias, detalladas diariamente en el cuadrante superior, puede visualizar el total de las mismas producidas en igual mes, referencia que se detallará en el cuadrante inferior (Totales Mensuales).

| OCUMENTO | APELLIDO Y NOMBRE |     |                           |                    | AUSENCIAS             | EVENTUAL    | ES        |          |
|----------|-------------------|-----|---------------------------|--------------------|-----------------------|-------------|-----------|----------|
|          |                   |     | Fech                      | a                  | Tipo de Ausencia      |             |           |          |
|          |                   | _   | 22/08                     | /2022              | PRESENTE              |             |           |          |
|          |                   |     | 04/08                     | /2022              | PRESENTE              |             |           |          |
|          |                   | 18. | 03/08                     | /2022              | PRESENTE              |             |           |          |
|          |                   | _   | 02/08                     | /2022              | PRESENTE              |             |           |          |
|          |                   | _   | 01/08                     | /2022              | PRESENTE              |             |           |          |
|          |                   |     | 15/07                     | /2022              | PRESENTE              |             |           |          |
|          |                   | _   | Г                         | To                 | tales Mensuales       |             | Contidad  |          |
|          |                   |     |                           | PRES               | ENTE                  |             |           |          |
| Fata (   |                   |     | Horario                   | Licencia           | as Comisiones         | Ausencias   | Permisos  | Carpetas |
| FOTO     | RESERVA DE CARGO  |     | Destino: (1<br>MESA DE EN | 330) DIR<br>NTRADA | ECCIÓN PERSONAL,<br>S | SERVICIOS Y | COOR DEPA | RTAMENT  |
|          | CARGO DE BAJA.    |     |                           |                    |                       |             |           |          |
|          |                   |     |                           |                    |                       |             |           |          |

## Solapa permisos

Se accede a los permisos de salida que fueron autorizados al empleado/a, con indicación de *tipo, fecha y horario* a partir del cual se inició el permiso y su duración total en horas y minutos.

| Novedades de | Ausentismo               |    |            |              |             |            |         |       |        |      |
|--------------|--------------------------|----|------------|--------------|-------------|------------|---------|-------|--------|------|
| DOCUMENTO    | APELLIDO Y NOMBRE        |    |            |              | PE          | RMISOS     |         |       |        |      |
|              |                          |    | Permiso    | <b>b</b>     |             | Fecha      | Desde   | Horas | Minuto | s    |
|              |                          |    | BOLETA     | DE SALIDA    |             | 9/12/2019  | 12:45   | 1     | 45     |      |
|              |                          | 8  | BOLETA     | DE SALIDA    |             | 08/11/2019 | 13:30   | 2     |        |      |
|              |                          | 14 | BOLETA     | DE SALIDA    |             | 20/08/2019 | 13:00   | 1     | 30     |      |
|              |                          |    | BOLETA     | DE SALIDA    |             | 16/07/2019 | 12:20   | 2     |        |      |
| Î            |                          | í  | BOLETA     | DE SALIDA    |             | 18/06/2019 | 12:50   | 1     | 40     |      |
|              |                          |    | BOLETA     | DE SALIDA    |             | 01/04/2019 | 12:00   | 2     |        |      |
|              |                          | 1  | BOLETA     | DE SALIDA    |             | 07/02/2019 | 13:09   | 1     |        |      |
|              |                          |    | BOLETA     | DE SALIDA    |             | 11/01/2019 | 12:00   | 2     |        |      |
|              |                          | í  | BOLETA     | DE SALIDA    |             | 12/11/2018 | 12:00   | 2     |        |      |
|              |                          |    | BOLETA     | DE SALIDA    | 1           | 20/09/2018 | 12:00   | 2     |        | -    |
|              |                          |    | Horario    | Licencias    | Comisione   | s Ausend   | ias Per | misos | Carpe  | etas |
| Foto         |                          |    | Destino: ( | 467) PRESIDE | NCIA - AREA | JUBILACION | DIGITAL |       |        |      |
|              | RESERVA DE CARGO         |    |            |              |             |            |         |       |        |      |
|              | CARGO DE BAJA.           |    |            |              |             |            |         |       |        |      |
|              | PASE A PRESTAR SERVICIO. |    |            |              |             |            |         |       |        |      |

# Solapa carpetas

Podrá consultar las carpetas médicas otorgadas, con indicación de tipo, código OMS y período de duración. También posibilita el cálculo, según Fecha (desde/hasta), de la cantidad total de días autorizados por CM, agrupados por Código OMS para el período de referencia.

| CUMENTO | APELLIDO Y NOMBRE                  |     |                                                                                   |                                |             |            |     |
|---------|------------------------------------|-----|-----------------------------------------------------------------------------------|--------------------------------|-------------|------------|-----|
| r       |                                    |     | CAR                                                                               | PETAS MED                      | ICAS        |            |     |
|         |                                    |     | Carpeta Médica                                                                    | Código O.M.S.                  | Desde       | Hasta      |     |
|         |                                    |     | ATENCION FAMILIAR ENFER                                                           | 999                            | 23/05/2016  | 30/05/2016 |     |
|         |                                    | _   | ATENCION FAMILIAR ENFER                                                           | 999                            | 10/05/2016  | 12/05/2016 |     |
|         |                                    | ž _ | ACCIDENTE DE TRABAJO                                                              |                                | 13/03/2012  | 05/04/2012 | 12  |
|         |                                    |     |                                                                                   |                                |             |            | 1   |
| Î       |                                    |     |                                                                                   |                                |             |            | F   |
|         |                                    | _   | Fecha Desde                                                                       | Fecha Hasta                    | i           |            |     |
|         |                                    |     | 01/01/2022                                                                        | 31/12/2022                     | Calc        | cular      |     |
|         |                                    |     |                                                                                   |                                |             |            |     |
|         |                                    |     |                                                                                   |                                |             |            |     |
|         |                                    |     |                                                                                   |                                | J           |            |     |
|         |                                    |     |                                                                                   |                                |             | Ξ7         |     |
|         |                                    |     |                                                                                   |                                |             | Į          |     |
|         |                                    |     |                                                                                   |                                |             |            |     |
|         |                                    |     |                                                                                   |                                |             |            |     |
|         |                                    |     |                                                                                   |                                |             |            |     |
|         |                                    |     |                                                                                   |                                |             |            |     |
|         |                                    |     | Horario Licencias Comis                                                           | siones Ausen                   | cias Permi  | sos Carpe  | tas |
| Foto    |                                    |     | Horario Licencias Comis                                                           | siones Ausen                   | cias Permi: | sos Carpe  | tas |
| Foto    | 7                                  |     | Horario Licencias Comis<br>Destino: (1340) DIRECCIÓN PER<br>SEPUCIOS ALIXII LAPES | siones Ausen                   | cias Permi: | sos Carpe  | tas |
| Foto    | RESERVA DE CARGO                   |     | Horario Licencias Comis<br>Destino: (1340) DIRECCIÓN PER<br>SERVICIOS AUXILIARES  | siones Ausen                   | cias Permis | sos Carpe  | tas |
| Foto    | RESERVA DE CARGO<br>CARGO DE BAJA. |     | Horario Licencias Comis<br>Destino: (1340) DIRECCIÓN PER<br>SERVICIOS AUXILIARES  | siones Ausen<br>Sonal, Servici | cias Permi: | sos Carpe  | tas |

# Planillas de asistencia

Permite realizar una impresión de la planilla de asistencia por fecha o por persona.

| 😵 Planilla de Asi | istencia - Ultimos | Meses    |        |           |        |          |
|-------------------|--------------------|----------|--------|-----------|--------|----------|
| POR AGENTE        | POR FECHA          |          |        |           |        |          |
|                   | APELLIDO           | y NOMBRE |        |           | LEGAJO | 0        |
|                   |                    | Lunes    | Martes | Miercoles | Jueves | Viernes  |
|                   |                    |          |        |           |        |          |
|                   |                    |          |        |           |        |          |
|                   |                    |          |        |           |        |          |
|                   |                    |          |        |           |        |          |
|                   |                    |          |        |           |        |          |
|                   |                    |          |        |           |        |          |
|                   |                    |          |        |           |        |          |
|                   |                    |          |        |           |        | <b>_</b> |
|                   |                    |          |        |           |        | IMPRIMIR |

# Novedades concedidas

Pueden consultarse las novedades que hayan sido concedidas, a todos los/as agentes que el/la autorizante tiene a cargo, considerando un período de tiempo determinado, que deberá especificarse en la pantalla.

|             |        | Novedades   |           |
|-------------|--------|-------------|-----------|
| Fecha Desde |        | Fecha Hasta | CONSULTAR |
| Nombres     | Legajo | Novedades   |           |
|             |        |             |           |
|             |        |             |           |
|             |        |             |           |
|             |        |             |           |
|             |        |             |           |
|             |        |             |           |
|             |        |             |           |
|             |        |             |           |
|             |        |             |           |
|             |        |             |           |
|             |        |             |           |
|             |        |             |           |

Pasos a seguir:

- 1. Indicar el período que se desea consultar, especificando la fecha desde y hasta.
- 2. Presionar el botón **Consultar**.
- 3. La información solicitada puede visualizarse o bien solicitarle al sistema que la guarde en formato PDF para su posterior impresión y/o almacenamiento en su terminal o cualquier otro dispositivo de almacenamiento. Presionando sobre el ícono inducedo sobre el margen superior izquierdo en la barra de comandos generales, automáticamente se generará el informe de novedades concedidas en formato PDF.

#### Nota

Para aquellos casos donde a la derecha de la caja de edición aparece el botón .... debe seleccionar uno de los conceptos que se presentan en la lista.

## Novedades de Asistencia Consolidadas

Desde esta opción es posible obtener informes asistenciales consolidados a una fecha en particular. Esta consulta permite obtener informes consolidados sobre la situación asistencial de los/as agentes que prestan servicios en cada una de las dependencias del Organismo, a través de la selección de todas las reparticiones o una en particular.

|               | Nombre y Ap            | ellido:         |                 |            | Documento:           | Leg | gajo:  |   |
|---------------|------------------------|-----------------|-----------------|------------|----------------------|-----|--------|---|
| eleccionar Pe | ersona                 |                 |                 |            |                      |     |        |   |
|               | Desde:                 | Hasta:          |                 | 🗉 🗌 Incluy | ye fines de semana?  | Con | sultar |   |
| tructura:     |                        | Tip             | oo Horario:     |            |                      |     |        |   |
| EPARTAMENTO   | RECURSOS ENTES NO OFIC | CIALES 🔠 🛛 Co   | ontrolable      |            | Ausent. en el Edif.: | 49  | 46.67  | 9 |
|               |                        | Horas Perm      | nanencia en —   |            | Ausentes C/Nov.:     | 56  | 53.33  | 9 |
| cha           | Estado                 | Horario Adm. En | Edificio Dife   | erencia    | Ausentes S/Aviso:    | 0   | .00    |   |
| /01/2017      | AUSENTE C/NOVEDAD      |                 | 00              | :00:00 🗍   | Descent on Edit.     |     | 0.0    | i |
| /01/2017      | AUSENTE C/NOVEDAD      |                 | 00:             | :00:00     | Present. en cain:    | 0   | .00    | 9 |
| /01/2017      | AUSENTE EN EDIFICIO    |                 | 00:             | :00:00     | Presente C/Salida:   | 0   | .00    | 9 |
| /01/2017      | AUSENTE C/NOVEDAD      |                 | 00:             | :00:00     | Presente S/Salida:   | 0   | .00    | 9 |
| /01/2017      | AUSENTE C/NOVEDAD      |                 | 00:             | :00:00     | LLegadas Tarde:      | 0   | .00    | 9 |
|               | Totales:               | 00:00:00        | 0:00:00 00:00:0 | :00:00     | Inconsistentes:      | 0   | .00    | 9 |
| Eichadas de   | el día                 |                 | _               |            | Presente C/Nov.:     | 0   | 0.00   | 9 |

La consulta podrá ejecutarse sobre la totalidad de estados asistenciales y tipos de horarios posibles o bien, seleccionando uno en particular.

Deberá indicarse la fecha desde y hasta en que se solicita la información. Los datos estarán disponibles en forma porcentual y/o nominal, solo basta con presionar el botón **Porcentajes** y **Generar listado**, ubicados al pie de la ventana.

A continuación tendrá vista de los informes y podrá imprimirlos. Si desea, también podrá consultar la nómina de estados asistenciales a través del botón **Ver Novedades**, en cuyo caso no se tiene la opción de imprimir.

## **Estados Asistenciales Posibles:**

- Ausente s/ aviso: el/la agente no ha informado novedad de ausencia alguna, o bien, no registró entrada (fichada), o fichó pasado el horario de entrada + tolerancia de llegada + tolerancia de llegada tarde.
- Ausente c/ novedad: el/la agente ha informado previamente novedad de ausencia total, sea por Licencia y/o Permiso alguno, a saber: licencia anual, pre examen, carpeta médica, duelo, otro.
- **Presente c/ novedad:** el/la agente presenta autorizada cierta novedad de ausencia eventual (llegada tarde), comisión de entrada o una comisión completa.
- **Presente c/ salida:** el/la agente ha cumplimentado, en tiempo y forma, con los requerimientos de acceso al edificio, sin registrar novedad alguna de ausentismo total y/o eventual.
- Presente s/ salida: igual a la situación anterior sólo que no registró (fichó) salida alguna del edificio.
- **Llegada tarde:** el/la agente no registra novedad alguna de ausentismo, sin embargo, su fichada se sucedió en el período comprendido entre tolerancia de entrada y tolerancia de llegada tarde.
- **Inconsistente:** el/la agente registró entrada al edificio, sin embargo, previamente había presentado novedad de ausentismo.
- Presente en el edificio: el/la agente ha registrado (fichado) su entrada al edificio.
- Ausente en el edificio: el/la agente no ha registrado (fichado) entrada al edificio durante todo un día.

#### Fichadas de Agentes a Cargo

Esta opción se encuentra disponible para aquellos organismos que cuentan con el sistema de acceso biométrico.

## Gestion Integral de Asistencia

La siguiente pantalla se encuentra disponible desde la opción de menú RA/RAP o Autorizantes de acuerdo a la modalidad de asistencia con la que cuente el organismo.

Esta nueva funcionalidad permite visualizar de manera simple los presentes y ausentes por periodo de tiempo, consignar un porcentaje mínimo de presentes aceptables, simular las solicitudes pendientes y autorizar las licencias.

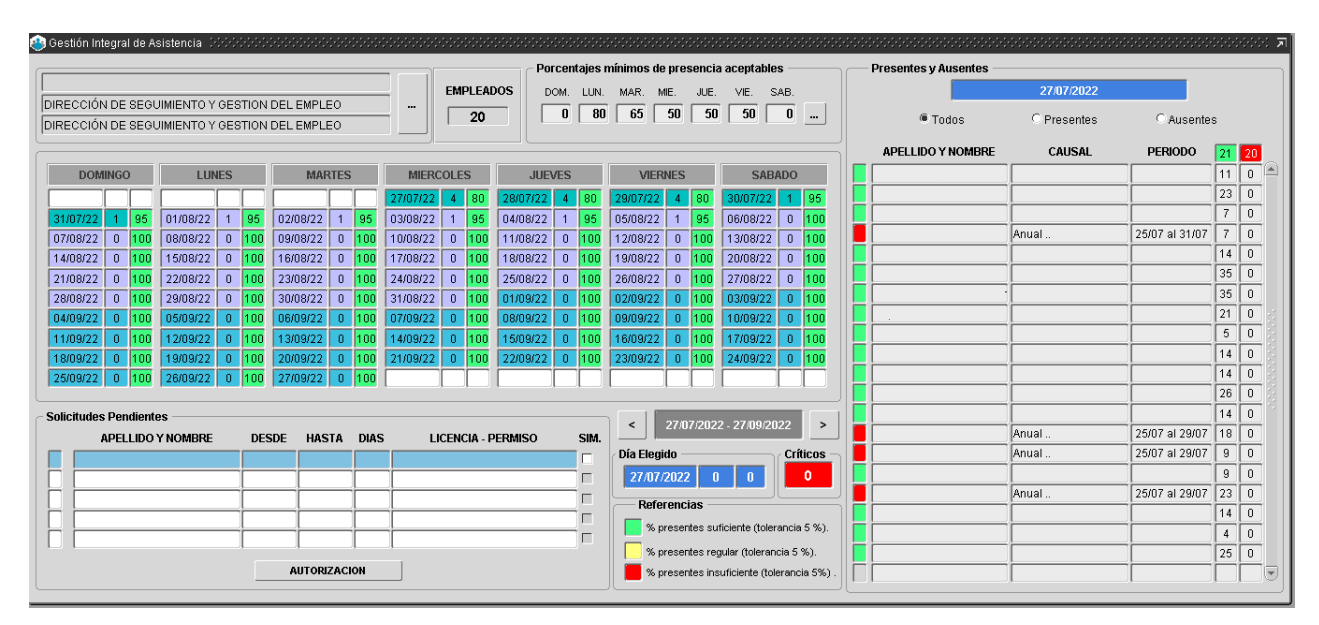

## Mis duplas

| MIS DUPLAS DODODODODODODODODOD |                                                                     | ***************************************                                   |
|--------------------------------|---------------------------------------------------------------------|---------------------------------------------------------------------------|
| Buscar                         |                                                                     |                                                                           |
| Autorizante                    | Estructura<br>DIRECCIÓN DE SEGUIMIENTO Y GESTION DEL EMPLEO PUBLICO | Estructura_Servicio DIRECCIÓN DE SEGUIMIENTO Y GESTION DEL EMPLEO PUBLICO |
|                                | Buscar Aceptar Qa                                                   | ancelar                                                                   |

El sistema mostrará la dupla a la cual pertenece la persona logeada, así como también las duplas de sus dependencias. Se podrá modificar el listado de personas a consultar desde el margen superior izquierdo - .

# Porcentajes mínimos de presencia aceptables

El sistema permite configurar el porcentaje mínimo aceptable de presencias. Es a partir de estos indicadores que el sistema mostrará con diferentes colores de referencia los presentes por día.

| 🛞 C | onfiguración | 0.0000000 |         |           |         |         |        | •: |
|-----|--------------|-----------|---------|-----------|---------|---------|--------|----|
|     | DOMINGO      | LUNES     | MARTES  | MIERCOLES | JUEVES  | VIERNES | SABADO |    |
|     | 0            | 80        | 65      | 50        | 50      | 50      | 0      |    |
|     |              | -         | ACEPTAR |           | CANCELA | R       |        |    |
|     |              |           |         |           |         |         |        |    |

# Calendario

| DOM      | INGC |     | LUN      | ES |     | MAF      | TES |     | MIERC    | OLE | s   | JUE      | ÆS. |     | VIER     | NES |     | SAB      | 4DO |     |
|----------|------|-----|----------|----|-----|----------|-----|-----|----------|-----|-----|----------|-----|-----|----------|-----|-----|----------|-----|-----|
|          |      |     |          |    |     |          |     |     | 27/07/22 | 4   | 80  | 28/07/22 | 4   | 80  | 29/07/22 | 4   | 80  | 30/07/22 | 1   | 95  |
| 31/07/22 | 1    | 95  | 01/08/22 | 1  | 95  | 02/08/22 | 1   | 95  | 03/08/22 | 1   | 95  | 04/08/22 | 1   | 95  | 05/08/22 | 1   | 95  | 06/08/22 | 0   | 100 |
| 07/08/22 | 0    | 100 | 08/08/22 | 0  | 100 | 09/08/22 | 0   | 100 | 10/08/22 | 0   | 100 | 11/08/22 | 0   | 100 | 12/08/22 | 0   | 100 | 13/08/22 | 0   | 100 |
| 14/08/22 | 0    | 100 | 15/08/22 | 0  | 100 | 16/08/22 | 0   | 100 | 17/08/22 | 0   | 100 | 18/08/22 | 0   | 100 | 19/08/22 | 0   | 100 | 20/08/22 | 0   | 100 |
| 21/08/22 | 0    | 100 | 22/08/22 | 0  | 100 | 23/08/22 | 0   | 100 | 24/08/22 | 0   | 100 | 25/08/22 | 0   | 100 | 26/08/22 | 0   | 100 | 27/08/22 | 0   | 100 |
| 28/08/22 | 0    | 100 | 29/08/22 | 0  | 100 | 30/08/22 | 0   | 100 | 31/08/22 | 0   | 100 | 01/09/22 | 0   | 100 | 02/09/22 | 0   | 100 | 03/09/22 | 0   | 100 |
| 04/09/22 | 0    | 100 | 05/09/22 | 0  | 100 | 06/09/22 | 0   | 100 | 07/09/22 | 0   | 100 | 08/09/22 | 0   | 100 | 09/09/22 | 0   | 100 | 10/09/22 | 0   | 100 |
| 11/09/22 | 0    | 100 | 12/09/22 | 0  | 100 | 13/09/22 | 0   | 100 | 14/09/22 | 0   | 100 | 15/09/22 | 0   | 100 | 16/09/22 | 0   | 100 | 17/09/22 | 0   | 100 |
| 18/09/22 | 0    | 100 | 19/09/22 | 0  | 100 | 20/09/22 | 0   | 100 | 21/09/22 | 0   | 100 | 22/09/22 | 0   | 100 | 23/09/22 | 0   | 100 | 24/09/22 | 0   | 100 |
| 25/09/22 | 0    | 100 | 26/09/22 | 0  | 100 | 27/09/22 | 0   | 100 |          |     |     |          |     |     |          |     |     |          |     |     |

En la parte central de la pantalla se visualizarán columnas por días de la semana con los siguientes datos:

- Fecha: dd/mm/aa.
- Cantidad de novedades para ese día.
- Porcentaje de presentes:
  - Verde: % porcentaje suficiente.
  - Amarillo: % porcentaje regular.
  - **Rojo:** % porcentaje insuficiente.

## Presentes y ausentes

Seleccionando en el calendario un día determinado se podrá consultar el detalle de los presentes o ausentes. El listado mostrará en verde los presentes y en rojo las ausencias con su causal y periodo. Además, es posible visualizar el tiempo acumulado de los últimos 2 periodos de licencia anual.

| <br>Presentes y Ausentes — |             |                |    |    |
|----------------------------|-------------|----------------|----|----|
|                            | 27/07/2022  |                |    |    |
| Todos                      | C Presentes | ○ Ausentes     | 3  |    |
| <br>APELLIDO Y NOMBRE      | CAUSAL      | PERIODO        | 21 | 20 |
|                            |             |                | 11 | 0  |
|                            |             |                | 23 | 0  |
|                            |             |                | 7  | 0  |
|                            | Anual       | 25/07 al 31/07 | 7  | 0  |
|                            |             |                | 14 | 0  |
|                            |             |                | 35 | 0  |
|                            |             |                | 35 | 0  |
|                            |             |                | 21 | 0  |
|                            |             |                | 5  | 0  |
|                            |             |                | 14 | 0  |
|                            |             |                | 14 | 0  |
|                            |             |                | 26 | 0  |
|                            |             |                | 14 | 0  |
|                            | Anual       | 25/07 al 29/07 | 18 | 0  |
|                            | Anual       | 25/07 al 29/07 | 9  | 0  |
| _                          |             |                | 9  | 0  |
|                            | Anual       | 25/07 al 29/07 | 23 | 0  |
|                            |             |                | 14 | 0  |
|                            |             |                | 4  | 0  |
|                            |             |                | 25 | 0  |
|                            |             |                |    |    |

En la parte inferior se podrá visualizar las solicitudes pendientes a autorizar, pudiendo realizar dicha acción desde el botón **Autorización**.

| Solic | itudes Pendientes<br>APELLIDO Y NOMBRE | DESDE | HASTA    | DIAS | LICENCIA - PERMISO | SIM. |
|-------|----------------------------------------|-------|----------|------|--------------------|------|
|       |                                        |       |          |      |                    |      |
| Ē     |                                        |       | [        |      |                    |      |
| Π     |                                        |       |          |      |                    |      |
| Ĭ     |                                        |       |          |      |                    |      |
| Ī     |                                        |       |          |      |                    |      |
|       |                                        | A     | UTORIZAC | ION  |                    |      |

# Simulación

Teniendo una solicitud pendiente, es posible simular el porcentaje de presentismo si esa licencia es concedida. Se deberá tildar SIM sobre la/s línea/s correspondiente/s.

En la sección Presentes/Ausentes se podrá visualizar dicho período y el tiempo acumulado restante.

| APELLIDO Y NOMBRE | DESDE    | HASTA    | DIAS | LICENCIA - PERMISO | SIM. |
|-------------------|----------|----------|------|--------------------|------|
| BEATRIZ           | 01/08/22 | 18/08/22 | 18   | ANUAL              |      |
|                   |          |          |      |                    |      |
|                   |          |          |      |                    |      |
|                   |          |          |      |                    |      |
|                   |          |          |      |                    |      |
|                   |          |          |      |                    |      |

|                 |                                      |                    |                | Porcentajos    | mínimos de presenci | aceptables                                                                                                    | Prosentes y Ausentes - |             |                |    |    |
|-----------------|--------------------------------------|--------------------|----------------|----------------|---------------------|----------------------------------------------------------------------------------------------------|------------------------|-------------|----------------|----|----|
|                 |                                      |                    | EMPLEAD        | 05 DOM. LUN.   | MAR. ME. J.E.       | VE. SAB.                                                                                                    |                        | 27/07/2022  |                |    |    |
| ECCIÓN DE SEOR  | MIENTO Y GESTION<br>MIENTO Y GESTION | DEL EMPLEO         | 20             |                | 65 50 50            | 50 0                                                                                                    | · Todos                | C Presentes | C Ausente      |    |    |
|                 |                                      |                    |                |                |                     |                                                                                                    | APELLIDO Y NOMORE      | CAUSAL      | PERIODO        | 21 | I  |
| DOMINGO         | LUNES                                | MARTES             | MERCOLES       | JUEVES         | VEPNES              | SADADO                                                                                                    |                        |             |                | 11 | Г  |
|                 |                                      |                    | 27/07/22 4 80  | 2807/22 4 80   | 2907/22 4 82        | 30/07/22 1 95                                                                                                    |                        |             |                | 23 |    |
| 07/22 1 95      | 01/06/22 1 95                        | 02/08/22 1 95      | 03/08/22 1 95  | 0408/22 1 95   | 05/08/22 1 95       | 06/08/22 0 100                                                                                                    |                        |             | _              | 1  | P  |
| 08/22 0 100     | 08/08/22 0 100                       | 09/08/22 0 190     | 10/08/22 0 100 | 11/08/22 0 100 | 12/08/22 0 100      | 13/08/22 0 100                                                                                                    | BEATRIZ                | Anual .     | 25/07 al 31/07 | 1  | P  |
| 08/22 0 100     | 1508/22 0 100                        | 16/08/22 0 100     | 17/08/22 0 100 | 1808/22 0 100  | 19/08/22 0 100      | 20/08/22 0 100                                                                                                    |                        |             | _              | H  | P  |
| 08/22 0 100     | 22/08/22 0 100                       | 23/08/22 0 100     | 2408/22 0 100  | 25/08/22 0 100 | 26/08/22 0 100      | 27/08/22 0 100                                                                                                    |                        |             | -              | 35 | ł  |
| 08/22 0 100     | 390922 0 100                         | 30/08/22 D 100     | 31/08/22 0 100 | 01/09/22 0 100 | 02/09/22 0 100      | 03/09/22 0 100                                                                                                    |                        |             | _              | 35 | ł  |
| 09/22 0 100     | 05/09/22 0 100                       | 06/09/22 0 100     | 07/09/22 0 100 | 0809/22 0 100  | 09/09/22 0 100      | 10/09/22 0 100                                                                                                    |                        |             | _              | 1  | ÷  |
| 09/22 0 100     | 120922 0 100                         | 13/09/22 0 100     | 140922 0 100   | 1509/22 0 100  | 16/09/22 0 100      | 17/09/22 0 100                                                                                                    |                        |             |                | 14 | ť  |
| 08/22 0 100     | 750972 0 100                         | 200922 0 100       | 2109022 0 120  | 220922 0 100   | 120811 0 100        | 200922 0 100                                                                                                    |                        |             |                | 14 | t  |
| and its ins     | Several of 100                       | Truckers   0   100 |                |                | L . L L             |                                                                                                    |                        |             |                | 25 | Ť  |
| itades Pendient |                                      |                    |                |                |                     | and the second second se |                        |             | _              | 14 | Ť  |
| APELLING        | CHOMBLE DES                          | EN HASTA MAS       | Enclaria - R   |                | 274070202           | 2 2/ 0/ 2022                                                                                                    |                        | Anual       | 25/07 al 29/07 | 18 | Ť. |
|                 | BEATDIZ 25                           | 07 31/07 6         | Anual          |                | Dia Elegido         | Critices                                                                                                    |                        | Anual       | 25/07 al 29/07 | 9  | Т  |
|                 |                                      |                    | i i            | E              | 27/07/2022 0        | 0 0                                                                                                    |                        |             |                | 9  | Г  |
|                 |                                      | -ii-               | ì              | F              | - Deferencies       |                                                                                                    |                        | Anual .     | 25/07 al 29/07 | 23 | I  |
|                 |                                      | _ <u>_</u>         | 1              |                |                     |                                                                                                    |                        |             |                | 14 | Į. |
|                 | 1                                    |                    | î.             | F              | w preserves ov      | NORMER (JOHN BIGH 5 %).                                                                                                    |                        |             |                | 4  |    |
|                 |                                      |                    |                |                | % presertes re      | pular (toleraricia 5 %).                                                                                                    |                        |             |                | 25 | 1  |

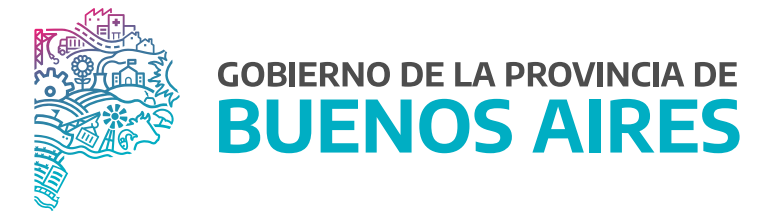

SECRETARÍA GENERAL

SUBSECRETARÍA DE GESTIÓN Y EMPLEO PÚBLICO

DIRECCIÓN PROVINCIAL DE OPERACIONES E INFORMACIÓN DEL EMPLEO PÚBLICO

DIRECCIÓN DE SEGUIMIENTO Y GESTIÓN DEL EMPLEO PÚBLICO